# 新庄まつり山車作成ゲーム プレイングマニュアル

# ~目次~

・タイトル画面・・・P3
・メイン画面・・・P4~P5
・アイテムメニュー・・・P6
・編集メニュー・・・P7
・その他メニュー・・・P9
・撮影メニュー・・・P10
・撮影モード・・・P11

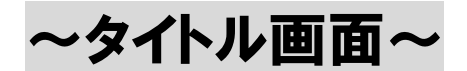

1.任意の若蓮(町内)をタップして選択してください。ス クロールすることで、他の若蓮を探すことも可能です。

| 新庄祭り山車制作                                            |
|-----------------------------------------------------|
| <b>若蓮を選んでください</b><br>運択されていません                      |
| 千門町 川西町 東本町 沖の町 東白町 上京道町 上茶屋長 北本町 北<br>スクート<br>スクート |

2.画面中央に青字で選択した若蓮(町内会)が表示される ので、それを確認し、スタートボタンを押しましょう。

| 新庄祭り山車制作                            |
|-------------------------------------|
| 若蓮を選んでください                          |
| 選択した若蓮                              |
| 千門町 川西町 東本町 沖の町 落合町 上金澤町 上茶屋長 北本町 北 |
| <sub>スタート</sub> スタートボタン             |

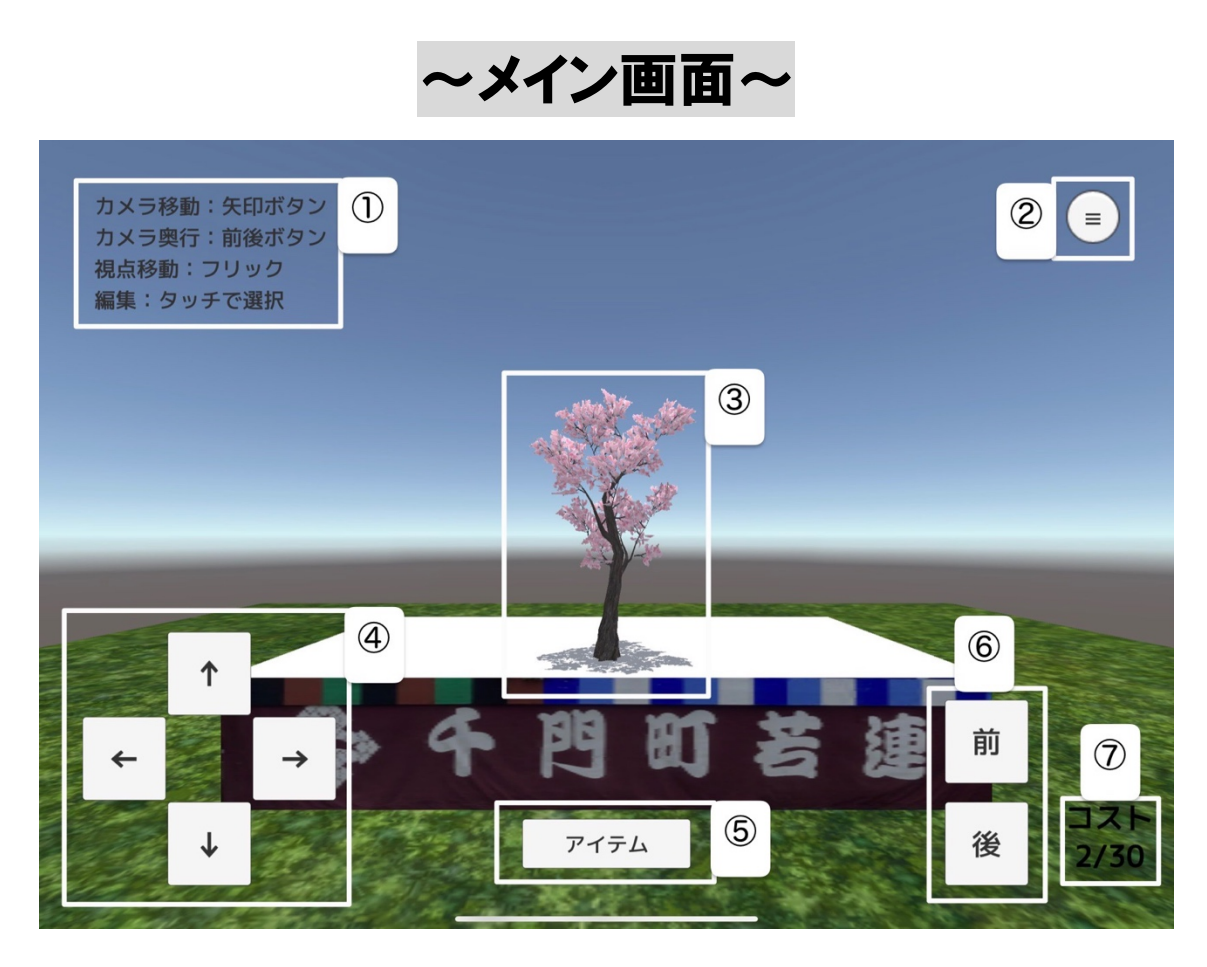

## ①カメラ操作説明

画面内のボタンでの上下前後左右への移動や、カメラの回 転を使用し視点を変えることができます。

## ②その他メニュー(P8)

撮影モードや、タイトル画面に戻ることができます。

#### ③アイテム

自分で配置したアイテムです。タップすることで編集モー ドに入ります。

#### 4+字キー

このボタンを押してカメラを前後左右に動かします。

⑤アイテムメニュー(P6)

このメニューを開いて山車上に配置するモノを選択していきます。

#### ⑥上下ボタン

このボタンを押してカメラを上下に動かします。

⑦コスト

山車の上に配置するモノにはそれぞれコストが設定されて います。合計コストを計算しながら配置していきましょ う。

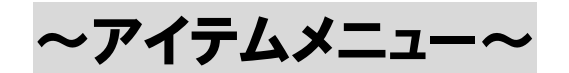

1.初めに配置するモノの分類を選択してください。

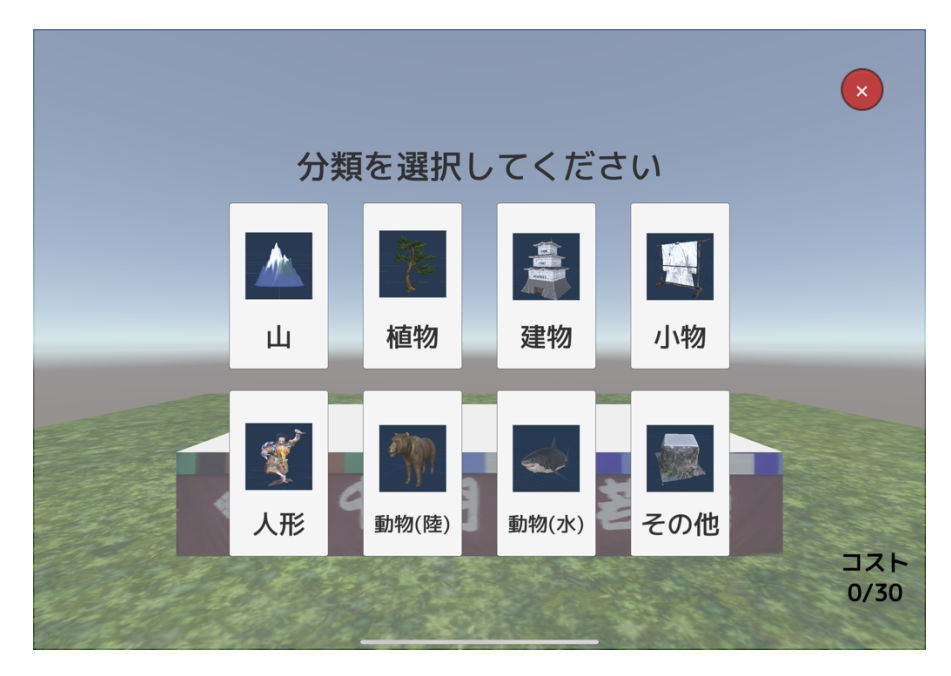

2.次に具体的なモノを選択します。名称・画像・コストが 記載されているのでよく読んで決定しましょう。分類メニ ュー・メイン画面・次のページに移動することも可能です

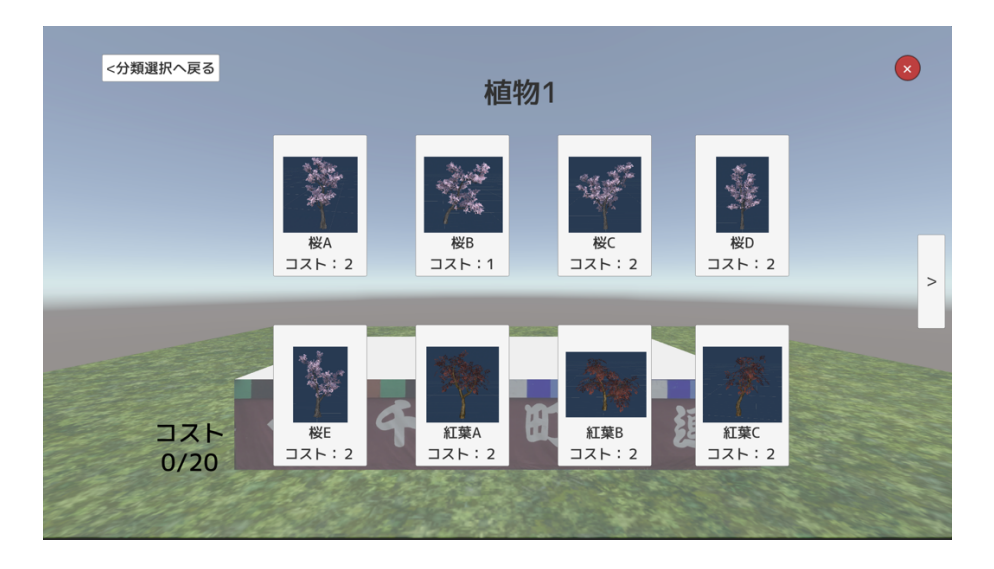

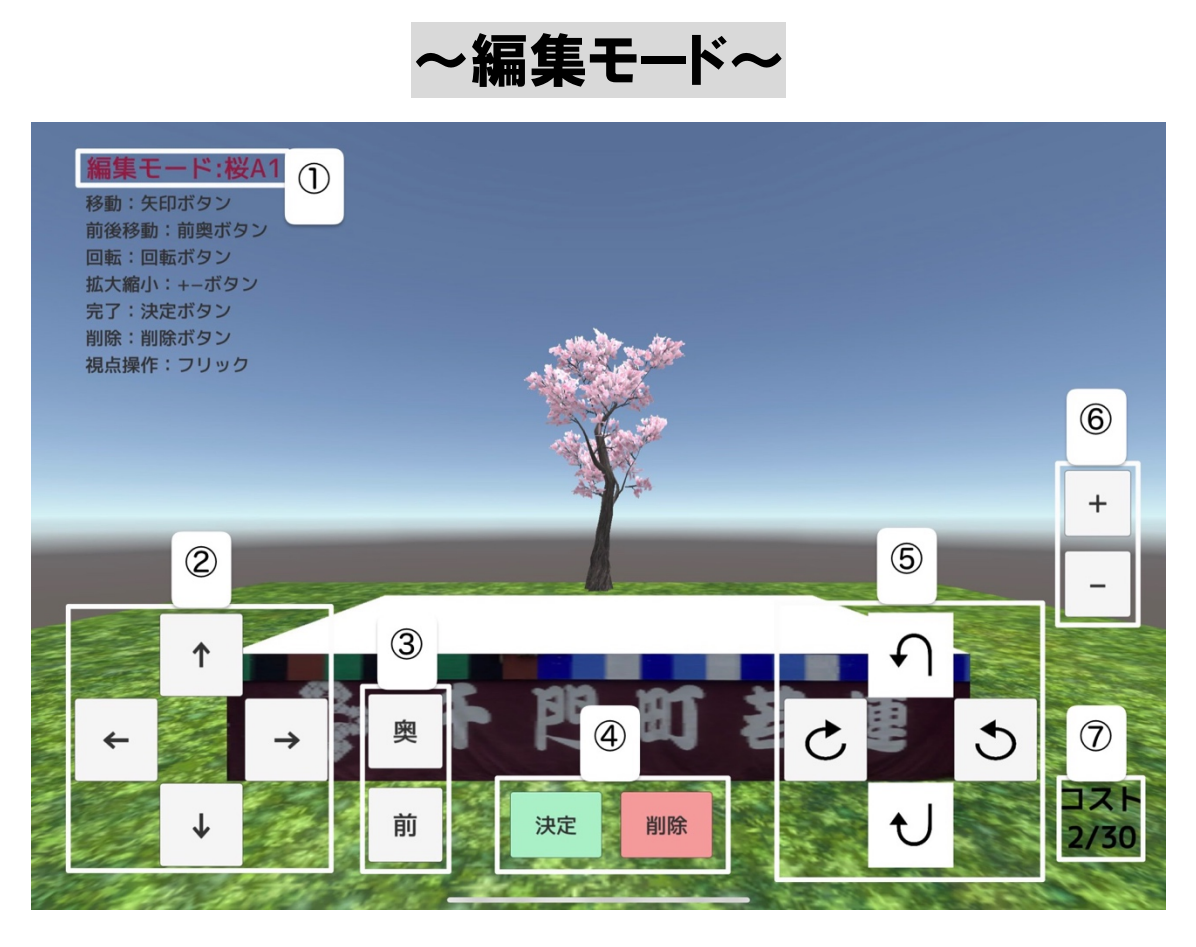

## ①編集中のアイテム名

編集中のアイテムの名前が赤字で表示されます。編集した いものなのかを確認しましょう。

#### ②アイテム移動(上下左右)

このボタンで、アイテムの上下左右の移動が可能です。

#### ③アイテム移動(前後)

このボタンで、アイテムの前後の移動が可能です。

#### ④決定と削除

アイテムの編集が完了したら決定ボタン、削除したい場合 は削除ボタンを押してください。

## ⑤アイテムの回転

アイテムの回転ができます。縦回転・横回転どちらも可能 です

#### ⑥アイテムの拡大縮小

アイテムを大きく、または小さくする事が可能です。

#### ⑦コスト

アイテムを設置、または削除するとコストが変動します。 チェックしながら制作を行いましょう。

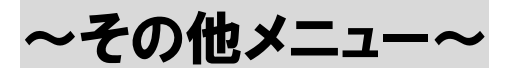

・このメニュー画面では、撮影メニューへの移行とタイト
 ルへ戻ることができます。山車が完成の場合は完成ボタン、初めから作り直したいときや、若蓮を選び直したい場
 合はタイトルボタンを選択しましょう。

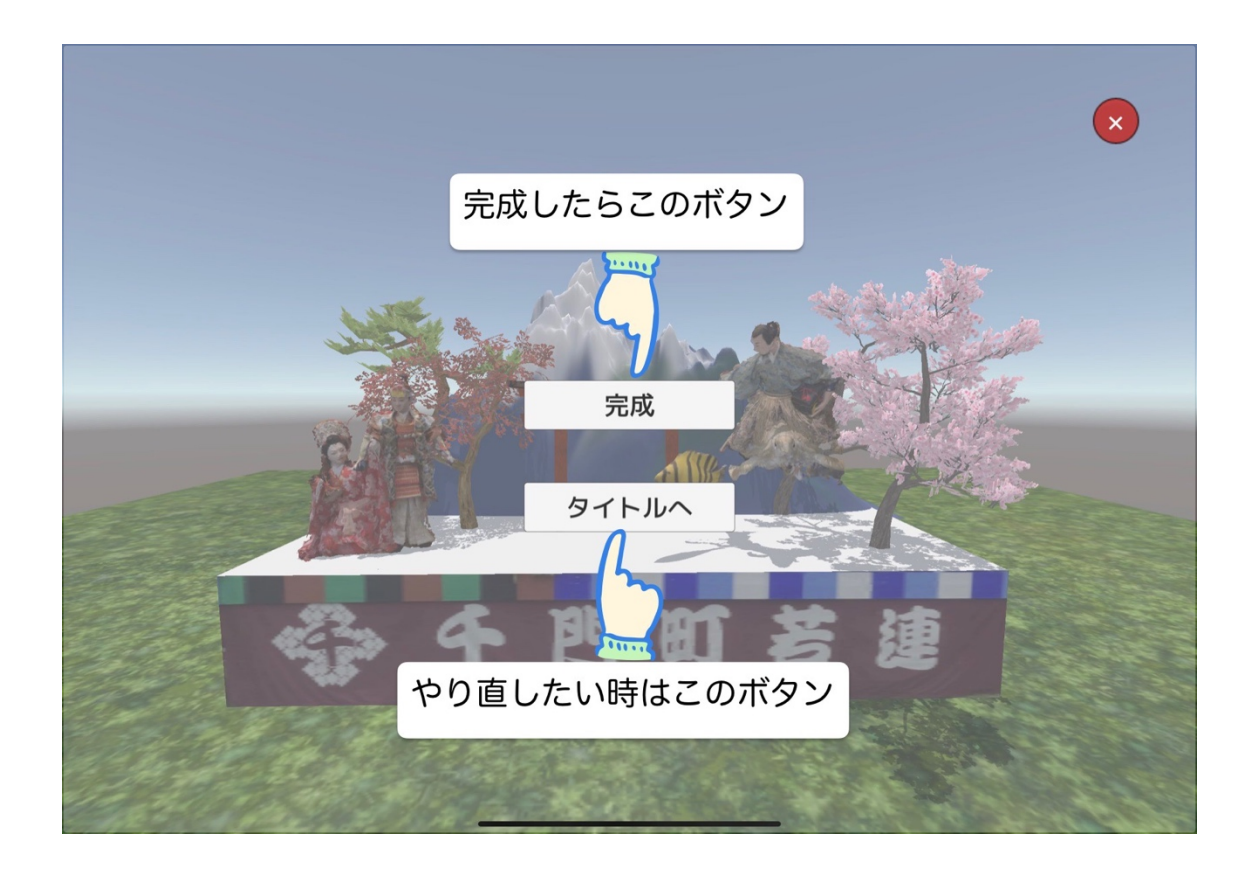

# ~撮影メニュー~

・このメニューでは撮影時の背景を選びます。自分好みの 背景を選択しましょう。

・カメラ映像はスマートフォンやタブレット端末のカメラ の映像を背景にします。(使用するにはカメラへのアクセス を許可してください)

・「制作を続ける」ボタンはメインメニューに戻ります。

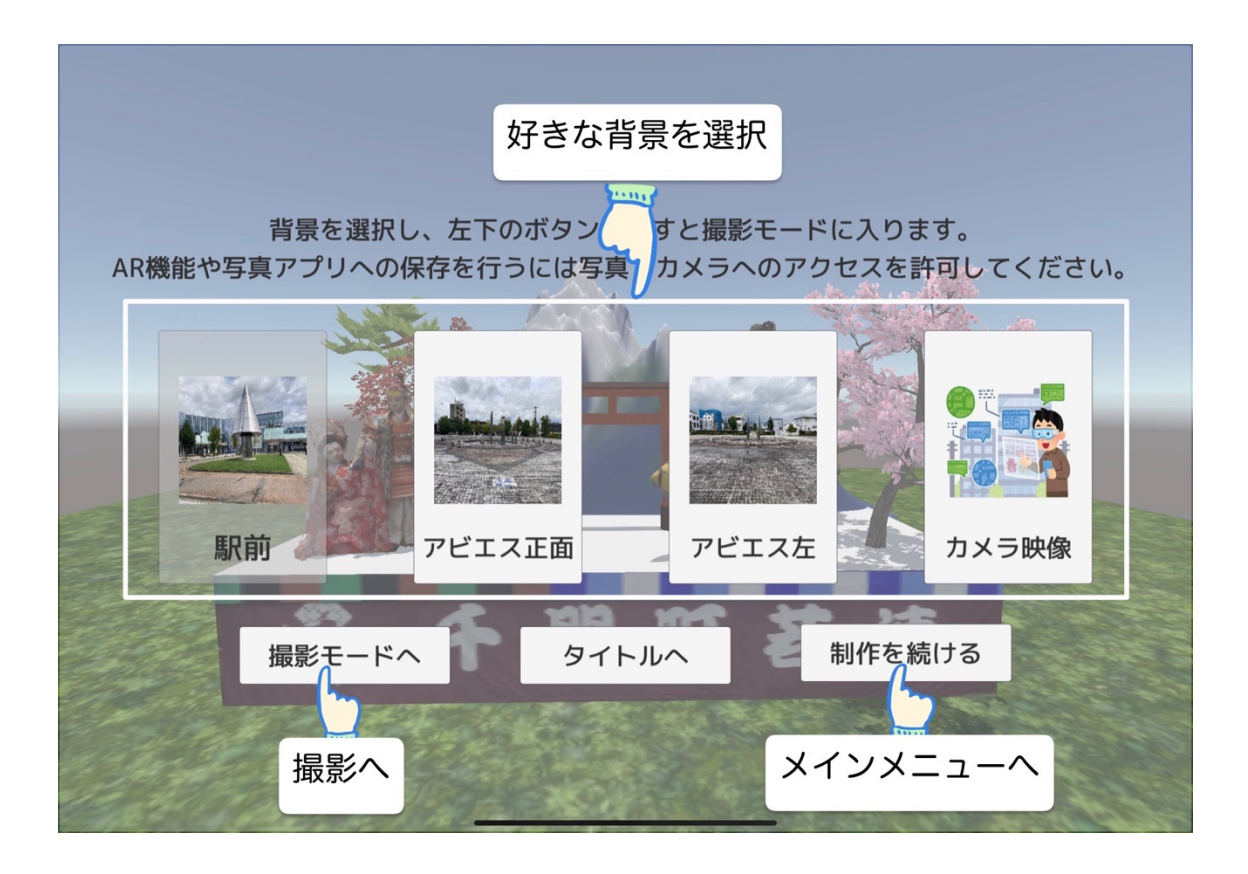

# 撮影モード

・この画面でカメラマークのボタンを押し、スクリーンショットを撮影しましょう。写真フォルダに保存する為、写 真へのアクセスを許可してください。

・×ボタンを押すと撮影メニューに戻ります。

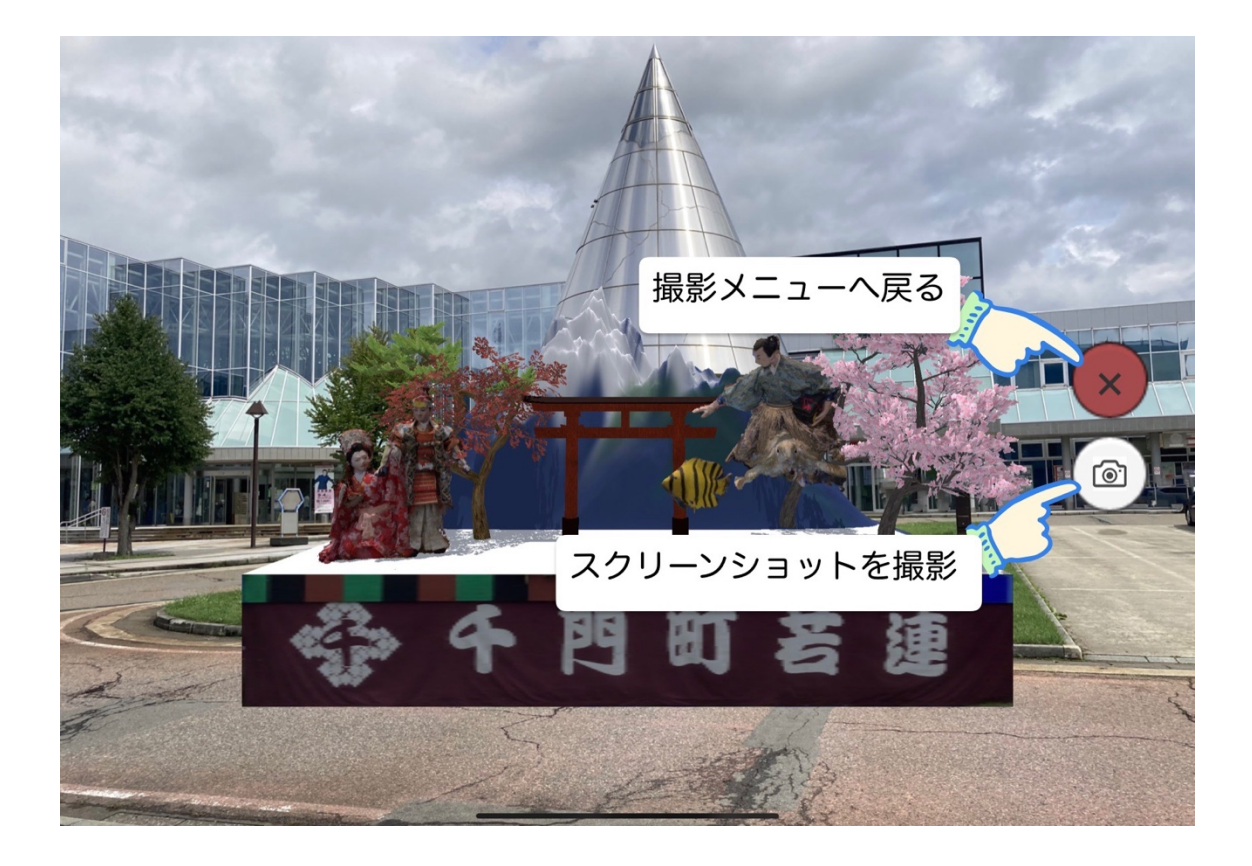